# Wi-Fi

You can use a Wi-Fi connection to configure the device. By default, each device creates a closed access point. Access point access parameters (specified in the AP configuration)

SSID: VM03\_IMEI of device Password: DVR + Last 3 digits + 4th and 5th one of IMEI for example: IMEI 353464071592365 SSID: VM03\_353464071592365 password: DVR36546

### Wi-Fi and AP configuration

Figure 1 - Wi-Fi and AP configuration

| WiFi configuration                  |                  |   |
|-------------------------------------|------------------|---|
| WiFi mode<br>AP (Hotspot)           |                  |   |
| AP configuration                    |                  | • |
| Hotspot SSID<br>NVR_867648041547447 | Hotspot password |   |

Table 1 - Wi-Fi configuration parameter description

| Parameter        | Parameter description                            |
|------------------|--------------------------------------------------|
| Wi-Fi mode       | select the mode of operation of the Wi-Fi module |
| AP               | access point                                     |
| Client           | Connecting to an external access point           |
| OFF              | off                                              |
| Hotspot SSID     | The name of access point                         |
| Hotspot password | The password of access point                     |

## **Client configuration**

The device can transmit data to the server using a Wi-Fi network in connection mode to the access point. If you have a Wi-Fi connection, the default gateway will be switched from GSM to Wi-Fi, and all information will go via Wi-Fi. When you disconnect the Wi-Fi access point, you will be reconnected to GSM. **ATTENTION! The connection to the access point should be set up after making sure that the signal level of the point is good.** You can check the signal level on the Wi-Fi networks monitor tab. SIGNAL QUALITY of the required network must be at least 20%. If the network is spaced, or its level is below 20%, the module will switch to AR mode

Figure 2 - Client configuration

| Last upuale. 2024/04/10 12.20 | Last update: | 2024/04/18 | 12:26 |
|-------------------------------|--------------|------------|-------|
|-------------------------------|--------------|------------|-------|

| WiFi configuration                 |                  |
|------------------------------------|------------------|
| WFI mode<br>AP (Hotspot)           |                  |
| AP configuration                   |                  |
| Hotipot 530<br>NVR_867648041547447 | Hotppot password |

#### Table 2 - Client configuration parameter description

| Parameter         | Parameter description    |
|-------------------|--------------------------|
| PR                | Priority                 |
| SSID              | Access point name        |
| PWD               | Access point password    |
| NET               | Connection status        |
| Client management | Client configuration     |
| Priority          | Order of connection      |
| SSID              | Access point name        |
| Password          | Access point password    |
| Internet test     | Test internet connection |

#### Figure 3 – Wifi information

| TAT SSID ADDR MAC   NN Hestspot 10.42.0.1 80.9f9b:05:b7:b1                                                                                                    |                                  |
|----------------------------------------------------------------------------------------------------|----------------------------------|
| N Hostspot 10.42.0.1 80:9f9b:05:b7:b1                                                                                                    |                                  |
|                                                                                                    |                                  |
|                                                                                                    | Undate                           |
| can WiFi                                                                                                    | oposie                           |
| SSID SECUR MAC                                                                                                    |                                  |
| V/R_867648041547447 WPA1 WPA2 80:9F:98:05:87:81                                                                                                    |                                  |
|                                                                                                    | Raw info Scan                    |
|                                                                                                    |                                  |
|                                                                                                    | and the same same act out the    |
| Limits at pass - sector sectors at a sector representation of the sector at the sector sector at a sector sector at a sector sector sector at a sector sector at a sector sector at a sector sector at a sector sector at a sector sector sector at a sector sector sector at a sector sector at a sector sector at a sector sector sector sector sector sector sector at a sector sector | horb"rob droob"ecuib bay bail to |
|                                                                                                    |                                  |
|                                                                                                    |                                  |

Table 3 - Wifi information parameter description

| Parameter   | Parameter description        |
|-------------|------------------------------|
| STAT        | The state of the client      |
| SSID        | Access point name            |
| ADDR        | Address of the client        |
| MAC         | Mac address of the client    |
| Update data | Update network data          |
| SSID        | Access point name            |
| SECUR       | The type of Wi-Fi AP defense |
| MAC         | Mac address of the Wi-Fi AP  |
| Scan WiFi   | Network Scanning             |
| Raw info    | Information about Wi-Fi AP   |

3/3

From: https://docs.bitrek.video/ - **Bitrek Video Wiki** 

Permanent link: https://docs.bitrek.video/doku.php?id=en:wifi

Last update: 2024/04/18 12:26